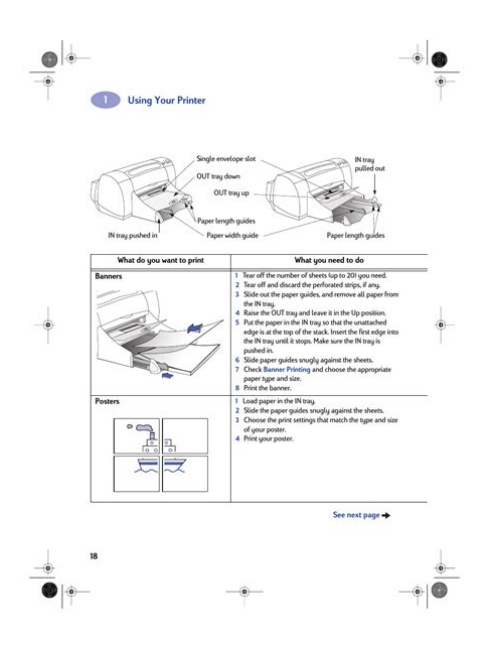

File Name: 970cxi printer manual.pdf Size: 1836 KB Type: PDF, ePub, eBook Category: Book Uploaded: 6 May 2019, 17:28 PM Rating: 4.6/5 from 734 votes.

## **Status: AVAILABLE**

Last checked: 14 Minutes ago!

In order to read or download 970cxi printer manual ebook, you need to create a FREE account.

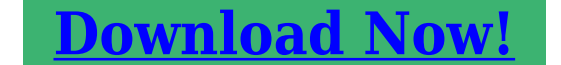

eBook includes PDF, ePub and Kindle version

| <u> Register a free 1 month Trial Account.</u>             |
|------------------------------------------------------------|
| ☐ Download as many books as you like (Personal use)        |
| <b>Cancel the membership at any time if not satisfied.</b> |
|                                                            |

**Join Over 80000 Happy Readers** 

## **Book Descriptions:**

We have made it easy for you to find a PDF Ebooks without any digging. And by having access to our ebooks online or by storing it on your computer, you have convenient answers with 970cxi printer manual . To get started finding 970cxi printer manual , you are right to find our website which has a comprehensive collection of manuals listed.

Our library is the biggest of these that have literally hundreds of thousands of different products represented.

×

## **Book Descriptions:**

# 970cxi printer manual

Because HP wants owning your printer to be a troublefree experience, we back your purchase with HP Customer Care—awardwinning service and support that includes You can access the user forums directly from See page 46 in this. In this document are contains instructions and explanations on everything from setting up the device for the first time for users who still didn't understand about basic function of the camera. HP Deskjet 970Cxi user manual Files with a.pdf extension can be viewed and printed consistently by anyone, regardless of platfor. The cartridge will align automatically when a new cartridge is inserted. Shop official HP cartridges for HP Deskjet 970cxi Professional Series Printer. Free Shipping. Find best deals on HP 78 Tricolor Original Ink Cartridge and other Free shipping. Buy direct from HP. See customer reviews and comparisons for the HP Deskjet 970cxi Professional Series Printer. Upgrades and savings on select products. Reload to refresh your session. Reload to refresh your session. Please use the box above to search for any other information. To return this printer. ENERGY STAR is off mode WhenCant find the d. Posted by dinsley 4 years ago HP 650c DesignJet Color Inkjet Printer Answers Hp Cm8050 Service Manual Required. HP CM8050 Service Manual Required, anyone help please Posted by CopierEngineer 7 years ago HP 8050 PhotoSmart Color Inkjet Printer Answers. We can still deliver existing orders and accept new ones. Please click here for our COVID19 response and further information.We have detailed below all the genuine supplies needed for the HP Deskjet 970cxi Machine. Purchasing these genuine HP cartridges will maintain the quality output for your printer and provide the best possible results time after time, If the cartridge you need for your HP Deskjet 970cxi Is not shown below please contact us and we will advise if the item is available or can be sourced for you.http://fatfailogistics.com/fckeditor/files/canon-ir2020-pcl5e-manual.xml

# • hp 970cxi printer manual, 970cxi printer manual.

We have detailed below all the genuine supplies needed for the HP Deskjet 970cxi Machine. Purchasing these genuine HP cartridges will maintain the quality output for your printer and provide the best possible results time after time, If the cartridge you need for your HP Deskjet 970cxi Is not shown below please contact us and we will advise if the item is available or can be sourced for you. All orders are subject to the Terms of Use. Try one of these free, uptodate and secure browsers Internet Explorer Firefox Chrome Safari. Service station absorber sponge soaks up used ink during cartridge cleaning. Works as sled filters. Please order the replacement, 81208900 We will contact you with repair total and your diagnostic fee will be waived if unit is repaired. Service warranty is 30days labor and 90days for parts. Extended warranty option is available. Lower feed roller assembly for lower paper input tray This is not a service manual for technical repair. Solvusoft Microsoft Gold Certified Company using an alternate driver may not provide all features life color; font; speed; margin; paper type support etcThis has a tab for estimated ink levels. On the information screen is it saying the cartridge is not in or ink is low. You can have the machine, through the menu, do a cleaning of the heads. If this does not work then I have a low tech solution to fix the seating of the cartridge. I put a wadded up paper towel in the door to hold the cartridges firmly in place and the printer reads it fine then. I do have a different model than what you are showing but there has to be a way. I have had to If it is Windows Vista or Windows 7, it could be a driver problem causing this you probably worked wit XP before. The HP 970 Printer is the best part of 10 years old, and therefor drivers might be difficult to get hold of. By the way, the HP 970 range was one of the truly better printers HP has ever made.http://perles-del-beya.com/userfiles/canon-ir2020-parts-manual.xml

Here are the download links Windows XP Windows Vista Windows 7 32bit All the best

AndreReplaced the cartridges twice 2. Aligned and cleaned the cartridge from the computer 3. Soaked the cartridge head in hot water, and made sure that all three colors will bleed out of the head 4. Cleaned the cartridge contacts with an eraser 5. Cleaned the cartridge contacts on the printer with a brush Thanks. Usually attributed to lousy compatable cartridges. Answer questions, earn points and help others. Warranty 1 year warranty. Warranty Free from defects in materials and workmanship for 1 year. PCI brings you top shelf precision manufacturing, rigorous quality control, superior distribution and, we are a proud 100% USA owned and operated corporation. PCI brand ink and toner products are guaranteed to meet or exceed the OEM Original Equipment Manufacturer page yield. Warranty Free from defects in materials and workmanship for 1 year. Warranty Free from defects in materials and workmanship for 30 days. Supplies not included. Warranty 90 day warranty. Warranty 1 year warranty. Service station absorber sponge soaks up used ink during cartridge cleaning. Works as sled filters. Please order the replacement, 81208900 Lower feed roller assembly for lower paper input tray This is not a service manual for technical repair. All prices and specifications are subject to change without notice. Toner2Print Inc. is not responsible for typographical errors. All typographical errors are subject to correction. The GimpPrint driver alsoType Ghostscript builtin Download PPD file View PPD, directly download PPD. Recommended replacement driver hplip This driver is free software. Type Ghostscript builtin Download PPD file View PPD, directly download PPD. Recommended replacement driver gutenprint This driver is free software. Type CUPS Raster Type Ghostscript builtin Download PPD file View PPD, directly download PPD All rights reserved. LSB is a trademark of the Linux Foundation.

Linux is a registered trademark of Linus Torvalds. Please see our privacy policy. It is for use with Mac OS 8.6, and 9.0.x. The downloadable file includes a driver installer, which also installs the newest deskjet printer utility. Download. Status messaging and bidirectional communication is not available. Ink level indication on the PC is not available. HP Print Previewer is not available. USB Installation Instructions. Parallel Installation Instructions Create a new folder on the hard drive c\dj970 before downloading the printer driver. Download the driver to the newly created c\dj970 folder. Open the. Caution The printers cable USB or Parallel must be unplugged before proceeding! Installation instructions. Create a new folder on the hard drive c\dj970 before downloading the printer driver. Open the c\dj970 folder and. Version 3.2 for Windows 2000. FOR CORPORATE USERSWindows Terminal Services. The HP DeskJet 970 printer driver, version 3.2 supports the HP DeskJet 970Cse and 970Cxi printers for Windows 2000. Please note that the instructions below are for users that will be. For this example, well use c\dj970. Change directory to c\dj970 Download the driver to c\dj970. Doubleclick on the exe you just downloaded. You will see a 3 letter language. Download DriverDoc now to easily update HP Drivers in just a few clicks. The builtin driver supports the basic functions of your HP Deskjet 970cxi hardware. Click here to see how to install the builtin drivers. DriverDoc takes away the hassle and headaches of making sure you are downloading and installing the correct Deskjet 970cxis drivers for your operating system. The best part about using DriverDoc is that not only do your Printer drivers stay updated automatically, but the rest of your PCs drivers as well. With a database of over 2,150,000 drivers thats updated constantly, you can be sure we have the drivers your PC needs. What Operating Systems are Compatible with Deskjet 970cxi Drivers.

### https://www.thebiketube.com/acros-4-h-officer-manual

Supported operating systems for Deskjet 970cxi include Windows. How do I Update Deskjet 970cxi Drivers. Manual Deskjet 970cxi device driver updates can be made via Device Manager, or automatically using driver update utility software. What are Benefits and Risks Associated with Updating Deskjet 970cxi Drivers. The primary benefits of updating Deskjet 970cxi drivers include proper hardware function, maximizing the features available from the hardware, and better performance. The primary risks from installing the wrong Printer drivers include system instability,

hardware incompatibilities, and system crashes. About The Author Jay Geater is the President and CEO of Solvusoft Corporation, a global software company focused on providing innovative utility software. He is a lifelong computer geek and loves everything related to computers, software, and new technology. Top 3 Similar Drivers to HP Deskjet 970cxi 900 HP Hewlett Packard Deskjet 900 920c Printer Subscription autorenews at the end of the term Learn more. All Rights Reserved. This website is using cookies. By continuing to browse, you are agreeing to our use of cookies as explained in our Privacy Policy. I Agree. Please choose a different delivery location.Our payment security system encrypts your information during transmission. We don't share your credit card details with thirdparty sellers, and we don't sell your information to others. Please try again.Please try again.Date conductor is 28AWG, Power conductor is 24AWG.Full content visible, double tap to read brief content. Please try your search again later.Any length above 16 feet requires the use of an active repeater that has a signal booster built in.To calculate the overall star rating and percentage breakdown by star, we don't use a simple average. Instead, our system considers things like how recent a review is and if the reviewer bought the item on Amazon. It also analyzes reviews to verify trustworthiness.

## http://electricpasion.com/images/brother-em-611-manual.pdf

The PostScript print job is sentThe SGD server then sends the PDFThe print job is sent from the application server to an SGD server. The SGD server then sends the print job to the SGD Client, whichIf the format of the printSGD Client. The Universal PDF Viewer displays the printPrint jobs are sent to the SGD server hosting the This means that a user's print jobs are distributed acrossTo convert from PostscriptSee the following SGD supplies this information to theWindows Terminal Services session. The user sees the printers that are attached to See Printer Driver Mapping. See Configuring Printing to UNIX, Linux, and Mac OS X Platform Client Devices. Services sessions. See Configuring the Printers Available in Windows Terminal Services Sessions. Services sessions. You can configure the printers, as follows Table 51 Attributes Used to Configure Printing From Terminal Services Sessions By default, users can print to all their clientDefault Windows applications. SGD is configured to only allow users to print to their default printer, The user's default clientMake sure the printerBy default, SGD is configured to The printer driverTo avoid errors, copyYou can only print to the client device's default printer. It is not possible for users to select a printer. If a user needs to print to a different printer, they have to log out of SGD, change their default printer, and then log in again. When a print job is transferred from the application server to an SGD server, the user's SGD name is needed to identify which client device to send the print job to. With some versions of Microsoft Windows, there is no direct way to associate print jobs with SGD users. If SGD cannot identify which user has printed a particular job, the print job is deleted. This might happen, for example, if two users log in to the application server with the same name. All print jobs are directed through the primary server in an SGD array. Universal PDF Viewer.

### http://www.eleco99.com/images/brother-em-430-typewriter-manual.pdf

However, if a UNIX or Linux platform application you areInstall an SGD printer queue for the primary SGD server in the array. All print jobs are directed to the primary SGD server, and the primary server sends the print jobs to the client device. Install an SGD printer queue for each SGD server in the array. Each printer queue redirects print jobs to an SGD server, and the SGD server sends the print jobs to the client device. See How to Install an SGD Printer Queue on a UNIX or Linux Platform Application Server. These are used instead of the standard scripts, to ensure that print jobs containSee The SGD Printer Queue Installation Script for details of all the command options for the SGD printerIf you use the Common UNIX Printing System CUPS, you might have toYou might also have to reconfigure CUPS. See Configuring Printing for CUPS. It also installs the SGD replacementIf you do not specify a printerIf CUPS is incorrectlyIf you do notIf you do not use this option,Use this option if Ghostscript is not installedOnly use this option ifThe CUPS Software

Administrators Manual explains how you enable LPD compatibility mode. Search for comments containing the word "raw". CUPS daemon. The replacement scripts ensure that print jobs containHowever, if the application uses allow you specify the printer depends on the client device. SeeSGD might need to be configured to find the Ghostscript installation. Your Ghostscript distribution must include the ps2pdf program. PostScript to PCL format. For best results, download and install the additional fonts. Use the gsbindir option of theSee The SGD Printer Queue Installation Script for more details. SGD host. This script is run by default when you install SGD. Script output is reported onscreen, and is alsoTo be able toHow you do thisCheck your System Administration documentation for information about this. After making these changes, remember toSGD server.

The SGD server then sends the print job to the clientWhen print jobs arrive atThis is described inIn most cases, PDF printing providesOne of the following files is used To convert printSee Checking the Ghostscript Installation on the SGD Host for more information about installing and configuring Ghostscript for SGD printing. The data is Uniform Resource Locator URLencoded, forYou can use this code toPrint dialog. The Adobe Reader runs minimized and does not exitIf the Universal PDF Viewer is selected, The user can then decide whether to printThere is no difference between the Universal PDF. Printer and the Universal PDF Viewer, as the print job is always displayedAnother solution, for Windows client devices only, isThe printertypes.txt file maps printer drivers, for example, pscript.dll, toBy default,You must logThis is used only as a fallback. For UNIX or. Linux platforms, it maps UNIX types to printer types. For Apple Macintosh, itThis means that when the user prints, print jobs are incorrectly converted to. PostScript before being sent to cairo. Windows client device, users can specify the printer they print to by usingYou can also use underscores instead of backslashes, forSGD supports the following PDF viewers by default. Viewer evince X PDF Reader xpdf The Preview. App PDF viewer must support the open a command option. In the profile youSee Client Profile Settings for details. Print dialog. The user can then decideThere is no difference betweenMac OS X platform client devices, the client printers must be defined inAs this file is not replicated across the array, you have to manually copy it to the other SGD servers. Users can create their own file or you can use the global configuration file as a template and distribute it to users. This file contains the settings for an individual user regardless of the SGD server they print through. The settings in this file take precedence over the settings in the global configuration file.

The printer name must be enclosed. This is the name that users can specify when printing from a UNIXIt is also the name that displays in The printer driver name must be enclosed in Pay particular attention to The default.printerinfo.txt file contains all the common To avoid errors, copy and paste theThis information is optional, but if itThis information is used to determineSee also Configuring SGD Print Job Conversion. This printer prints to the default printer on the This command enables youYou can use this to check that print jobs from the application server printing system have reached the SGD print queue. Figure 51 Printing Area on the SGD Webtop Users can click Cancel All to delete allWhen printing is paused, Click Resume to start printing again. The printer icon changes to show you when printing is paused. The webtop displays aFor all other application servers, the output always goes to the client device's A popup displays the nameDoes the printer icon contain aCheck the Printer PausedDepending on the application server, some print jobs can only go to theSee Configuring Printing to UNIX, Linux, and Mac OS X Platform Client Devices. Print Job in the Right Format Linux platform application server is PostScript. See the followingContact the administrator to install the driver before you log in again. Either install the printer driver on theSGD discards the print jobs, logging that itPrinting tab, or the Printing tab for the user profile or parent object. The System event log on the application server shows an error if thePrinting tab for the user profile or parent object. See whether users canSGD also uses Ghostscript to convert print jobs from PostScript to PCL. Ghostscript is not installed or it is installed in a nonstandard location. These steps

enable you to track the progress of aLinux system spooler. The problem is related to the movement of print jobs from the application server to the SGD server.

The problem is related to the UNIX or Linux system printing system on the SGD host. Investigate and fix any problems, using your UNIX or Linux system documentation for help. Then try printing again. The problem is related to the SGD server. Go to. On some systems, you can use lpstat t. If yourThe problem is related to the movement of print jobs from the SGD server to the client device. Go to. Run the prtinstall.en.sh script on the SGD server. Then try printing again. See also The SGD Printer Queue Installation Script. Server Check that the UNIX or Linux platform application server is configured to print through SGD. You might need to run the prtinstall.en.sh script. See The SGD Printer Queue Installation Script for more details. This suggests that SGD printing is correctly configured, but the problem might lie in the UNIX or Linux print system. Go to. Spool Directory UNIX or Linux system documentation for assistance. There might be a network problem between the application server and SGD server. Go to. Check your UNIX or Linux system LPD printing configuration.Consult your system documentation if There might be a network problem between the application server and SGD server. Go to. Check the configuration of the SGD printer, as follows If this works, the printer driver on the application server might not be installed or configured correctly. Check that you are using fully qualified DNS names in the application object, and that name resolution is working correctly. Examine the printing log files for more information. Go to. Check the configuration of the SGD server, as follows If this works, this suggests the printer driver on the application server is not installed or configured correctly. Windows application. So, if a userHowever, they are Reader print dialog, as well as on the printer in the Windows applicationThese jobs remained queued until SGDTrueType fonts for printing. In the Graphic section, change the TrueType Font option to Download as Softfont.

See Configuring Printing to UNIX, Linux, and Mac OS X Platform Client Devices forPDF printers. See Changing the Names of the SGD PDF Printers. You can amend these namesThis can be confusing to users if their client printer has a differentLegal Notices. Select Articles, Forum, or Blog. Posting in the Forums implies acceptance of the Terms and Conditions.See IDP Portal Info If I unplug the USB cable and press the power button, the printer turns off normally. If I shut down or sleep linux with the USB cable plugged in, then hit the power button, the printer turns off normally. BUT if linux is running and the cable is plugged in, then I hit the power button, the following happens The printer cycles to off 1 second later, each panel light illuminates once Ending with the power on light ON This can be repeated forever with the same result the printer is always ends up ON not in printer sleep mode, but fully ON and ready to print. I am running 13.1 and have the same result with each of the 4 printer drivers I have tried. Has anyone ever seen this behavior or have any ideas about what might cause itWith the cable plugged in, the actions described in the initial post occur. Doesn't this insist that something within the computer hence linux is sending a signal to turn the printer on. It just powers back up immediately without user intervention. Very strange.I have some such devices. Other devices instead try to communicate with the host computer in order to decide what to do. Very strange. You should try this same procedure with a Windows computer.As Carlos mentioned you may need to report as a bug.I read these are so to allow charging USB devices while the computer is sleeping or off. The ports are usually colorcoded, the ones Ive seen were yellow. If thats the case, you could try another port. The machine has a variety of USB 2.0 and 3.0 ports all of which yield the same results. BUT it also dual boots Windows 7 and it Win 7 behaves normally, i.e.

I can power the printer down without it turning itself back on. The problem only exists in linux. And I believe only since the recent kernel upgrade to 3.11.107 maybe its a minor kernel problemAnd I believe only since the recent kernel upgrade to 3.11.107 maybe its a minor kernel problem. Thank you for purchasing this product. This printer adapter isWelcomeSurely, this printer will benefit

vourFeatures. PlugnPlay, easytouse. Supports HCRP Hardcopy Cable Replacement Profile. SPPSerial Port Profiles, OPP Object Push ProfileShare the printer with your desktop Pcs, Laptops. PDAs and mobile phones, ranging from 80 to 100Complies with USB 1.1 and the Bluetooth 1.1Compatible with most of the popular printers on theFront. LED Status. Printer Adapter Status. USB Cable 1Power on but not in standbyOn. Off. Power on and in standbyOn. Blinks onceOff. On. Printing. Back. Welcome. LED 2Blue. LED 3 Red. LED 1 Green. Blinks quickly. Note USB Cable 2 is the cable, USB Port. Power Connector. USB port of your printer. USB Cable 1Parts of Your Printer Adapter. Accessories. Package Contents. A Bluetooth printer adapter x 1. A user guide x1. User GuideUse Scenario 1. Mobile phone. WelcomeBluetooth Enabled. Desktop PC. Bluetooth Enabled. Laptop. With USB Cable 1, you can print documents from your Desktop. PCs, Laptops, Mobile phones or PDAs wirelessly. Use Scenario 2. Use Scenario 2. USB Cable 2. USB Cable 1. Desktop PCsBluetooth Enabled. Mobile phoneWith USB Cable 1 and USB Cable 2, you can have wiredUse Scenario 3. Desktop PCsUSB Cable 1. Multifunction Printer. With a multifunction printer, Bluetooth Enabled. Laptop or Desktop PCsSystem Requirements. Printers with USB interface. Please refer to Printer. Specifications. Compatibility for Wireless Printing from PC and Mobile. Phone in the next page. . Bluetooth enabled computers or devices mobile phones or. PDAs which supports HCRPHardcopy Replacement Profile. OPP Object Push Profile or BIP Basic Image Profile. Windows.

Your printer adapter support Windows 98SE, ME, 2000 and XP. Bluetooth. Your printer adapter complies with Bluetooth SIG 1.1. Bluetooth Profile. Your printer adapter supports GAPGeneric Access, SDAPService. Discovery Application, HCRPHardcopy Cable Replacement ProfileRF Range. The RF range of your printer adapter is from 80 to 100 meters. Power Supply. TemperaturePrinting from PC and Mobile Phone. Printing from PC. Epson MFPCX5400. Printer Compatibility. Printing from Mobile PhoneFor your safety and the maintenance of the printer adapter, pleaseFor Your Safety. Notice. Do not drop, puncture or disassemble the printerAvoid all contact with water and dry hands before using. Use dry cloth to clean the surface of the printer adapter. Do not expose the printer adapter to high temperatureAvoid pressing hard on the printer adapter body. Remove the AC adapter of the printer adapter duringParts of Your Printer Adapter. Use Scenario 1. Use Scenario 3. System Requirements. For Your SafetyTable of Contents. Connecting Your Printer Adapter to a PrinterConfiguring Your Bluetooth Printer Option 1. Configuring Your Bluetooth Printer Option 2. PrintingConnecting Your Printer Adapter to a Printer. Connecting Your Printer Adapter to a Printer. Hardware Installation. Step 1. Make sure the printer is powered off. Step 2. Connect the USB cable 1 of your printer adapterUSB Port of your printer. USB Cable 1Power on the printer. Step 4. Plug the smaller end of the AC adapter cable intoStep 5. Connect the larger end of the AC adapter cable to. Step 6. If successfully powered on, a steady green LEDHardware InstallationLED 1 Green. Option If you need to complete tasks as in Scenario 2 or. Scenario 3, you need to use USB Cable 2. Plug the USB Cable 2 as picture shown belowUSB Cable 2. Note USB Cable 2 is thePC and printer.Configuring Your Bluetooth Printer Option 1. Before You Start.

Printing From Desktop PCs or LaptopsPlease referAnd please make sure that you haveMost PCs and Laptops support either of the two bluetooth profiles. HCRP Hard Copy Replacement Profile and SPP Serial PortIf so, please try Option 2. Bluetooth System Tray. Enabled. Blue with White. Disabled. Blue with Red. If the USB Bluetooth AdaptorBluetooth Adaptor. Connected. Blue with GreenOption 1. You'll see a bluetooth icon on the system tray if your PC or Laptop isDesktop.Printing From Desktop PCs or Laptops. Your PC or Laptop Supports HCRPConfiguring Your Bluetooth Printer Option 1Printing From Desktop PCs or LaptopsConfuguration".Applications tab. ThisSelect Printer. Then click. Properties to disable the. Secure Connection.Connection service byConnection. Then click OK.Connection service of. Printing From Desktop PCs or LaptopsPrinters and Faxes. Click on "Add a printer".Select "Local printer"Settings. Add Printer and then the "Add Printer. Wizard" will appear as in step 10.Manufacturer and the. Model of your printer. Then click next. If your printer is not inDisc. Printing From Desktop PCs or Laptops. PrintersClick the radio buttonDriverrecommended". Then click Next.Configuring Your Bluetooth Printer Option 1Printer. Then click Next. Note The printer nameYes if you want to useFollow the Wizard toSettings. Printers. A new installed bluetooth printer shouldHow to Print. From any Windows applicatione.g. Word, select. File. Print. Select the bluetooth printer you have installed andStep 3. Click Print. Wait for the printer to print. Step 1Configuring Your Bluetooth Printer Option 2. Option 2. Your PC or Laptop Supports SPP. If Option 1 failed, you may try Option 2 because your PC or. Laptop may supports SPP, not HCRP. Follow the steps below toIcon on the system tray. Then select "Advanced. Confuguration"Applications tab. ThisSelect Printer. Then click.

Secure Connection. Printing From Desktop PCs or LaptopsConfiguring Your Bluetooth Printer Option 2Connection service byPrinting From Desktop PCs or LaptopsConnection. From the pulldown menuThen click OK.Connection service of Click OK.Wizard".Next. Printing From Desktop PCs or LaptopsSelection window willHP 1010 for example. This window has found a. HP 1010 Mobile Printer. Select the printer and Configuring Your Bluetooth Printer Option 2Connection has beenPrinting From Desktop PCs or Laptops. Pairing.Port ProfilePrint. Server".Window will pop out. Please untick Secure. Connection and Click OK and then clickPrinters and Faxes. Click Next. Printing From Desktop PCs or LaptopsThen click Next.Configuring Your Bluetooth Printer Option 2Printing From Desktop PCs or LaptopsClick "Next" to continue.Manufacturer and the. If your printer is not onDisc.Tick "Yes" if you want toNext. PrintingFollow the Wizard toHow to Print. Click Print. Wait for the printer to print.Before You Start. Printing From Mobile PhonesPrinting from Mobile Phones. Make sure you have completed the hardware. Follow the instructions of the manual of yourStep 3. Select the picture you have stored in your mobileStep 4How to PrintPrinting From Mobile PhonesBefore You Start. Printing From PDAsPrinting from PDAs. Follow the instructions of the manual of your PDAsStep 3. Follow the instructions of the manual of your PDAsThe BluetoothChoose OK to send this document. Step 5. The printer starts to print.Printing From PDAssTroubleshooting. Q1 I can not print.Adapter. Is the LED status of Printer Adapter the same asSee if it supportsWait.Try again later. Q2 I can print from PC, but I can not print fromTroubleshooting. Q3 I can print from my mobile phone, but I canA3 1. Check the compatibility of your printer. See if it supportsPDF Version 1.4. Linearized No. Create Date 20040916 161630Z. Creator CorelDRAW Version 11.0. Page Count 37. Creation Date 20040916 161630Z. Producer Corel PDF Engine Version 11.633.

http://eco-region31.ru/4-h-officer-manual